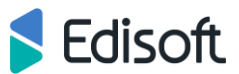

## SĄSKAITOS-FAKTŪROS (INVOICE) SIUNTIMAS IŠ EDI PORTALO (Sąskaitos formavimas be užsakymo)

 Prisijunkite prie sistemos naršyklės lange surinkę adresą: <u>https://ediweb.eu/edi/</u> Prisijungimo duomenis rasite sutartyje arba kreipkitės į "Edisoft".

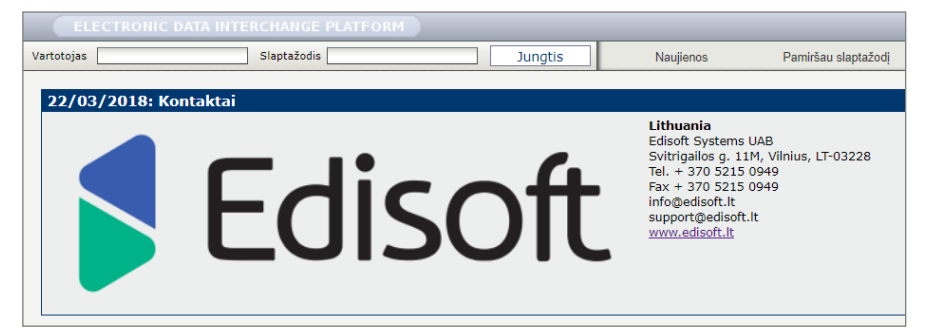

2. Prisijungę, viršutiniame meniu pasirinkite "Ryšiai" (angl. Relations):

| ELECTRONIC D     | ATA INTERCHANO         | GE PLATFORM      |         |           |          |            |         |           |         |        |                       |                       |   |
|------------------|------------------------|------------------|---------|-----------|----------|------------|---------|-----------|---------|--------|-----------------------|-----------------------|---|
|                  | EDI Web                | ) <u>Ata</u> ska | itos    | Profilis  | EdiAgent | Masterdata | 1       | laujienos | Edi E   | -mail  | Atsij                 | ungti                 |   |
| Dokumentai       | Ryšiai                 | i                | Klaidos | Užsakyma: | s Ter    | nplates    | Archive |           |         |        |                       |                       |   |
|                  |                        |                  |         |           |          |            |         |           |         |        |                       |                       |   |
| Partneris (9)    |                        |                  |         |           |          |            |         |           |         |        |                       |                       | ? |
|                  |                        |                  |         |           | Ieškoti  |            |         |           |         |        |                       |                       |   |
| Ryšio tipas      |                        |                  |         |           |          |            | Kryptis | Formatas  | Versija | Testas | Sąskaitų<br>išrašymas | Įspėjimas<br>el.paštu |   |
| E Ceryx UAB (477 | 9018240000) <u>(ii</u> | nfo) (pristatym  | nas)    |           |          |            |         |           |         |        |                       |                       |   |
| Drogas AS (475   | 1005840004) <u>(ir</u> | nfo) (pristatym  | ias)    |           |          |            |         |           |         |        |                       |                       |   |
| E Drogas UAB (47 | 51005845009) (         | (info) (pristaty | mas)    |           |          |            |         |           |         |        |                       |                       |   |

3. Pasirinkite reikiamą partnerį ir paspauskite INVOICE:

| Partneris (21)                                           |                  |          |                | 2                     |
|----------------------------------------------------------|------------------|----------|----------------|-----------------------|
| Ieškoti                                                  |                  |          |                |                       |
| Ryšio tipas                                              | Kryptis          | Formatas | Apmokestinimas | Įspėjimas<br>el.paštu |
| Prekybos centras UAB (200000000101) (info) (pristatymas) |                  |          |                |                       |
| ORDER                                                    | ĮEINANTYS        | s        |                |                       |
| INVOICE                                                  | IŠEINANTYS       | S        |                |                       |
| PRODUCTCATALOG                                           | IŠEINANTYS       | S        |                |                       |
| RECADV                                                   | <b>ĮEINANTYS</b> | S        |                |                       |
| DESADV                                                   | IŠEINANTYS       | S        |                |                       |
| Puslapis 1 iš 1 - iš viso 5 įrašai                       |                  |          | 500 <<         | < > >>                |

4. Norėdami sukurti ir išsiųsti sąskaitą partneriui, atsidariusiame lange spauskite mygtuką "Sukurti" (angl. Create).

| :: Tiekėjas UAB->INVOICE->Prekybos centras UAB ::          |                                         |                                                       | 2 📖 🔍          |
|------------------------------------------------------------|-----------------------------------------|-------------------------------------------------------|----------------|
| Dokumento numeris [%]:<br>Dokumento data nuo:<br>Data nuo: |                                         | Pristatymo vieta:<br>Dokumento data iki:<br>Datą iki: | Mano Partnerio |
| Ieškoti (Pavadinime, ILN):<br>Pavadinimas:<br>Partneris:   | - V<br>- V<br>Prekybos centras UAB      | Sukūrimo tipas:<br>ILN:<br>Dok. funkcijos kodas:      | - V<br>Mano    |
| Dokumento kodas:<br>Statusas:<br>Kibicae statusas:         | - v                                     | Gavimo tipas:<br>Nuorodos Nr. [%]:                    | · v            |
| Kaidos statusas:<br>Pristatymo data nuo:<br>Sukūre:        |                                         | Pristatymo data iki:                                  |                |
| Statusas:                                                  | - v<br>Ieškoti                          |                                                       |                |
|                                                            | ivera duomenų                           |                                                       |                |
|                                                            | Atgal Sukurti Parinkti visus Atžymėti v | risus Papildomai 🔻                                    | Eksportuoti V  |

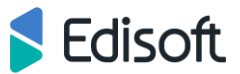

5. Atsidariusiame sąskaitos redagavimo lange pradėkite nuo sąskaitos rekvizitų pildymo (sąskaitos numerio, apmokėjimo termino, datos, valiutos ir kt.). Žvaigždute pažymėti laukai yra privalomi!

| Dokumentas<br>:: Sąskaita ::                                                                                                    |                                   |                                                                                                    | 2                                                            |
|----------------------------------------------------------------------------------------------------|-----------------------------------|----------------------------------------------------------------------------------------------------|--------------------------------------------------------------|
| Įkeliamo failo formatas:<br>Sąskaito faktūros numeris nr. ":<br>Dok. funkcijos kodas:<br>Dok. pavadnimas (kodas):<br>Apmokėjimo terminas ": | Standartinis   Originalas   -   - | Rinkmena (".xml):<br>Sąskaltos faktūros data ":<br>Pardavimo data :<br>Apmokejimo terminas dienomis :<br>Valiuta ": | Choose File No file chosen Išsiųsti<br>25/10/2021<br><br>EUR |
| Gavimo važtaraščio numeris:<br>Pastabos :<br>Dickeje ušenkume aumeris:                                                                      |                                   | Receiving advice date:                                                                                              |                                                              |
| Sąskaitos nuorodos numeris:                                                                                                    |                                   | Sąskaitos nuorodos data:                                                                                            |                                                              |

6. Užpildę PVM sąskaitos-faktūros rekvizitų dalį, pridėkite prekių eilutes. Sąskaitos eilutė pridedama paspaudus mygtuką "Pridėti įrašą" (angl. Add item):

| Atgal | Pridėti įrašą | Atnaujinti | Siųsti | Pasirašyti į juod | Papildomai 🔻 |
|-------|---------------|------------|--------|-------------------|--------------|
|       |               |            |        |                   |              |

7. Atsidariusiame prekės eilutės sukūrimo lange įveskite reikalingus duomenis (barkodą, prekės aprašymą, kainą ir kt.) ir paspauskite mygtuką "Sukurti". Žvaigždute pažymėti laukai yra privalomi! Sukūrus eilutę automatiškai sugrįšite į pagrindinį sąskaitos-faktūros langą. Jei norite pridėti dar vieną eilutę vėl spauskite mygtuką "Pridėti įrašą".

| :: Sąskaitos eilutė ::     |                    |                                |                   |
|----------------------------|--------------------|--------------------------------|-------------------|
|                            |                    |                                |                   |
| EAN (barkodas):            | 5555151251 S-G G-G | Pirkėjo produkto kodas :       | 233698811         |
| Tiekėjo produkto kodas :   | 53325451           | Produkto aprašymas :           | Pop. ranšluosčiai |
| Vieneto pakuotės dydis :   |                    | Matavimo vnt. :                |                   |
| Pirkėjo užsakymo numeris : |                    | Pirkėjo užsakymo data :        |                   |
| Vieneto kaina be PVM *:    | 2.5                | Kiekis *:                      | 640               |
| PVM dydis *:               | 21.0000 🗸          | PVM kategorija *:              | Standartinis 🗸    |
| Vieneto kaina su PVM:      |                    | Nuorodos tipas :               |                   |
| Excise tax:                |                    | Siuntos Nr.:                   |                   |
| Nuorodos Nr. :             |                    | Galiojimo data:                |                   |
| Serijos Nr.:               |                    | SF nuorodos Nr.:               |                   |
| Pastabos:                  |                    | Pirkėjo pervežimo deklaracija: |                   |
| SF nuorodos data:          |                    | Kilmės šalis:                  | - V               |
| Pristatymo nuolaida:       |                    |                                |                   |
|                            |                    |                                |                   |
|                            |                    |                                |                   |
|                            | Atgal              | Sukurti                        |                   |
|                            | riga               |                                |                   |

8. Prekes į sąskaitą galima pridėti tiesiai iš katalogo. Norėdami tai padaryti eilutės sukūrimo lange spauskite mygtuką "S-G" ir atsidariusiame lange pasirinkite norimą prekę. Informacija, kaip sukurti savo prekių katalogą rasite tam skirtoje instrukcijoje.

| :: Sąskaitos eilutė ::                                                                                                    |     |                                                                                                    |              |
|----------------------------------------------------------------------------------------------------|-----|----------------------------------------------------------------------------------------------------|--------------|
| EAN (barkodas):<br>Tiekėjo produkto kodas :<br>Vieneto pakuotės dydis :<br>Pirkėjo užsakymo numeris :<br>Vieneto kaina be PVM *:<br>PVM dydis *:<br>Vieneto kaina su PVM:<br>Excise tax:<br>Nuorodos Nr. :<br>Serijoja Nr.:<br>Pastabos:<br>SF nuorodos data:<br>Pirktatymo nuokaida: |     | Pirkėjo produkto kodas :<br>Produkto aprašymas :<br>Matavimo vnt. :<br>Pirkėjo užskymo data :<br>Kiekis ":<br>PVM kategorija ":<br>Nuordos lipas :<br>Siuntos Nr.:<br>Galiojimo data:<br>SF nuordos Nkr.:<br>Pirkėjo pervežimo deklaracija:<br>Kilmes šalis: | Standartinis |
|                                                                                                    | Atg | al Sukurti                                                                                                    |              |

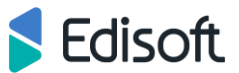

9. Kai pridėsite visas prekių eilutes ir užpildysite kitus sąskaitos duomenis, dokumentas bus paruoštas. Norėdami jį išsiųsti klientui spauskite mygtuką "Siųsti" (angl. Save&Send):

| :: Sa | skait          | os eilutės ::       |                           |                           |                                   |                    |                            |                  |                            |                   |                | 2 🖽 🗕       |
|-------|----------------|---------------------|---------------------------|---------------------------|-----------------------------------|--------------------|----------------------------|------------------|----------------------------|-------------------|----------------|-------------|
|       | N              | r EAN<br>(barkodas) | Pirkėjo produkto<br>kodas | Tiekėjo produkto<br>kodas | Produkto aprašymas                | Kiekis             | Vieneto<br>kaina be<br>PVM | PVM dydis        | Vieneto<br>kaina su<br>PVM | PVM<br>kategorija | Suma be<br>PVM | PVM<br>suma |
|       | 1              | 8691190115074       | 8691190115074             | 8691190115074             | PUDRA GR SILKY TOUCH              | 1.000              | 4.9600                     | 19.0000 🗸        | 5.9024                     | Standartinis      | 4.9600         | 0.9424      |
|       | □ <sup>2</sup> | 8691190198831       | 8691190198831             | 8691190198831             | SKYSTAS PRAVEDIMAS GR<br>DIPLINER | 1.000              | 4.0300                     | 19.0000 🗸        | 4.7957                     | Standartinis      | 4.0300         | 0.7657      |
|       | □ <sup>3</sup> | 8691190172244       | 8691190172244             | 8691190172244             | PIEŠTUKAS GR 4G 224<br>LŪPOMS     | 1.000              | 3.7200                     | 19.0000 🗸        | 4.4268                     | Standartinis      | 3.7200         | 0.7068      |
|       |                |                     |                           |                           | Eilučių<br>sk. Bendra suma        | Bendra<br>nuolaida | Nuolaidos su               | ima Iš vis       | o PVM                      | suma Apvalir      | iimas Bend     | lra suma    |
|       |                |                     |                           |                           | 3 12.7100                         | 0.0000             | 0.0000                     | 12.7100          | 2.4149                     | 0.0000            | 15.12          | 49          |
|       |                |                     |                           |                           |                                   |                    |                            |                  |                            |                   |                |             |
|       |                |                     |                           |                           |                                   |                    |                            | PVM dydis        | PVM katego                 | orija PVM sun     | na Suma        | be PVM      |
|       |                |                     |                           |                           |                                   |                    |                            | 19.00            | Standarti                  | nis 2.4149        | 12.            | 7100        |
|       |                |                     |                           |                           |                                   |                    |                            |                  |                            |                   |                |             |
|       |                |                     | Atgal                     | Pridėti įrašą             | Atnaujinti Validat                | te Si              | ųsti Pas                   | sirašyti į juodr | Papildomai                 | ▼                 |                |             |

10. Sistema paprašys dar kartą patikrinti sumas, atidžiai peržiūrėkite dokumentą ir patvirtinkite siuntimą paspausdami mygtuką "Siųsti":

| Lourenco a     | eilutes ::        |                           |                           |          |                                     |                      |                        |                       |                              |                         |                                                |                                                  |                                      |                                  |
|----------------|-------------------|---------------------------|---------------------------|----------|-------------------------------------|----------------------|------------------------|-----------------------|------------------------------|-------------------------|------------------------------------------------|--------------------------------------------------|--------------------------------------|----------------------------------|
| Nr             | EAN<br>(barkodas) | Pirkėjo produkto<br>kodas | Tiekėjo produkto<br>kodas | Produkt  | o aprašymas                         | Kiekis               | Vieneto k<br>be PVM    | kaina                 | PVM<br>dydis                 | Vienet<br>su PVM        | o kaina<br>1                                   | PVM<br>kategorija                                | Suma be<br>PVM                       | PVM<br>suma                      |
| 1              | 8691190115074     | 8691190115074             | 8691190115074             | PUDRA G  | R SILKY TOUCH                       | 1.000                |                        | 4.9600                | 19.000                       | )                       | 5.9024                                         | Standartinis                                     | 4.9600                               | 0.942                            |
| □ <sup>2</sup> | 8691190198831     | 8691190198831             | 8691190198831             | SKYSTAS  | PRAVEDIMAS (                        | GR 1.000             |                        | 4.0300                | 19.000                       | þ                       | 4.7957                                         | Standartinis                                     | 4.0300                               | 0.765                            |
| □ 3            | 8691190172244     | 8691190172244             | 8691190172244             | PIEŠTUKA | S GR 4G 224                         | 1.000                |                        | 3.7200                | 19.000                       | )                       | 4.4268                                         | Standartinis                                     | 3.7200                               | 0.706                            |
| išome          | e sutikrinti l    | oendras sumas             | (ir pataisyti jei         | to reiki | a).                                 |                      |                        |                       |                              |                         |                                                |                                                  |                                      |                                  |
| išome          | e sutikrinti l    | oendras sumas             | (ir pataisyti jei         | to reiki | a).<br>Iučių<br>sk. Bendra s        | uma B                | endra<br>Iolaida       | Nuolaidos s           | suma                         | Iš viso                 | PVM st                                         | ıma Apvalir                                      | imas Bend                            | Ira suma                         |
| išome          | e sutikrinti l    | oendras sumas             | (ir pataisyti jei         | to reiki | a).<br>Iučių Bendra s<br>3 12.7100  | uma E<br>0.000       | endra<br>Iolaida       | Nuolaidos s<br>0.0000 | suma                         | Iš viso<br>7100         | PVM st                                         | uma Apvalir<br>0.0000                            | imas Bend<br>15.12                   | Ira suma<br>49                   |
| išome          | e sutikrinti l    | oendras sumas             | (ir pataisyti jei         | to reiki | a).<br>Iučių Bendras<br>sk. 12.7100 | uma B<br>nu<br>0.000 | endra<br>Iolaida<br>IO | Nuolaidos :<br>0.0000 | suma<br>12.<br>PVM d         | Iš viso<br>7100<br>ydis | PVM st<br>2.4149<br>PVM kategor                | ima Apvalir<br>0.0000<br>ija PVM sun             | imas Benc<br>15.12<br>na Suma        | Ira suma<br>49<br>be PVM         |
| išome          | e sutikrinti l    | oendras sumas             | (ir pataisyti jei         | to reiki | a).<br>Iučių Bendra s<br>3 12.7100  | uma B<br>nu<br>0.000 | endra<br>Iolaida<br>IO | Nuolaidos s<br>0.0000 | suma<br>12.<br>PVM d<br>19.0 | Iš viso<br>7100<br>ydis | PVM su<br>2.4149<br>PVM kategor<br>Standartini | uma Apvalir<br>0.0000<br>ija PVM sun<br>s 2.4149 | imas Benc<br>15.12<br>na Suma<br>12. | lra suma<br>49<br>be PVM<br>7100 |